## Softland

# MANUAL DE USUARIO

# MANUAL FUNCIONAL REPORTE DINAMICO 601 – BASE DE RECALCULO

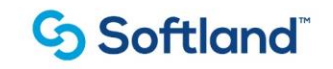

# Índice

| 1. | Introducción   | 3 |
|----|----------------|---|
|    |                |   |
| 2. | Precondiciones | 3 |
|    |                |   |
| 3. | Funcionalidad  | 4 |

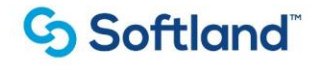

#### 1. Introducción

En este manual se explicará la funcionalidad del reporte dinámico 601 - Base de Recalculo

#### 2. Precondiciones

#### 2.1. Origen de la Información:

El reporte dinámico 601 Base de Recalculo proporciona información detallada sobre los valores utilizados en la base del recalculo de retención en la fuente liquidado a través del proceso 300 Recalculo de Retención, para todos los empleados liquidados en dicho proceso.

#### 2.2. Estructura del reporte:

El reporte tiene las siguientes columnas:

| COLUMNA                        | TVRP_DESCRIPCION                                                 |
|--------------------------------|------------------------------------------------------------------|
| 01_CODIGO                      | Código del empleado                                              |
| 02_NOMBRE                      | Nombre del empleado                                              |
| 03_FECHA_INGRESO               | Fecha de ingreso del empleado a la empresa                       |
| 04_SOCIEDAD                    | Sociedad asignada al empleado                                    |
| 05_DIAS_LABORADOS              | Días laborados en el período liquidado                           |
| 06_INGRESOS_LABORALES          | Ingresos laborales en el periodo                                 |
| 07_APORTES_AFP                 | Aportes a fondos de pensiones en el periodo                      |
| 08_APORTES_EPS                 | Aportes obligatorios a salud en el periodo                       |
| 09_APVOL_FOBLIG                | Aportes voluntarios a fondos de pensiones obligatorios           |
| 10_TOPE_VOL_FOBLIG             | Tope del periodo sobre aportes a fondos de pensiones voluntarias |
| 11_TOPE_ANUAL_VOL_FOBLIG       | Tope anual sobre aportes a fondos de pensiones voluntarias       |
| 12_INGRESOS_CONST_RENTA        | Ingresos constitutivos de renta                                  |
| 13_AFC_Y_VOLUNTARIOS           | Aportes AFC y voluntarios                                        |
| 14_MESES_TOTALES               | Total meses del período                                          |
| 15_PROM_MENSUAL_ANT_MVR        | Promedio mensual de menores valores de retención                 |
| 16_APVOL_MES                   | Aporte voluntario en el mes                                      |
| 17_CERTIFICADO_VIVIENDA        | Valor del certificado de vivienda                                |
| 18_CERTIFICADO_SALUD_PREPAGADA | Valor del certificado de salud prepagada                         |
| 19_DEPENDIENTES                | Valor correspondiente al beneficio por dependientes              |
| 20_VALOR_EXENTO_25             | Valor exento                                                     |
| 21_TOT_REXYDED                 | Valor total de deducciones y renta exenta                        |

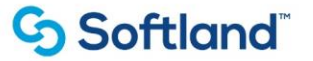

| 22_VALOR_40            | Valor del 40% deducciones y renta exenta     |
|------------------------|----------------------------------------------|
| 23_DEP_ADC             | Valor deducción por dependientes adicionales |
| 24_BASE_GRAVABLE       | Base gravable de retención                   |
| 25_PROMEDIO_GRAVABLE   | Promedio base gravable                       |
| 26_METODO_ANTERIOR     | Método anterior de retención en la fuente    |
| 27_NUEVO_METODO        | Nuevo método de retención en la fuente       |
| 28_PORCENTAJE_ANTERIOR | Porcentaje de retención anterior             |
| 29_NUEVO_PORCENTAJE    | Nuevo porcentaje de retención                |

#### 3. Funcionalidad

Los reportes dinámicos son vistas o consultas predefinidas a tablas de la base de datos que permiten la generación de reportes en Excel de forma columnar. El usuario puede seleccionar las columnas a generar por reporte y filtrar los datos según su necesidad y el origen de los datos (Ej: Código del Empleado, Nombre, Fecha de Ingreso, etc.)

#### 3.1 Ruta:

El reporte se genera por la siguiente ruta:

# Softland HCM $\rightarrow$ Módulos Admon. & Básica $\rightarrow$ Mantenimiento General $\rightarrow$ Reportes Dinámicos $\rightarrow$ Reportes Dinámicos

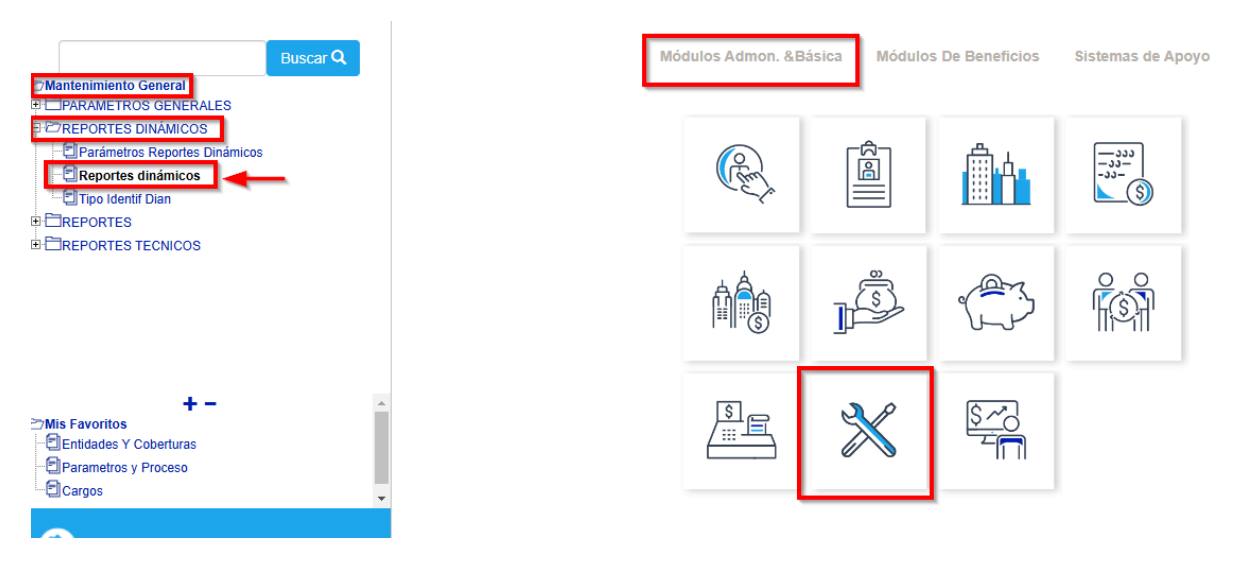

Se consulta el código del reporte que corresponde al código 601 en el campo de "Reporte", si es la primera vez que el usuario va a generar el reporte, la información de los bloques de "Selección de Columnas" aparece en blanco, como se muestra en la siguiente imagen:

## Softland

| ción <sup>*</sup> Editar Registro   | o Consultar * Ayuda        | ∲<br>2 ₪ ? ∳ ⊕ ⊕ SQLS   | SOFTWARE       |                    |      |
|-------------------------------------|----------------------------|-------------------------|----------------|--------------------|------|
| Reportes dinámicos                  | /plantilla                 |                         |                |                    |      |
| Reporte:                            | 601 BASE RECAL             | LCULO                   |                |                    |      |
| Selección de columr                 | nas                        |                         |                |                    |      |
| Consecutivo:                        | 1 REPORTE BA               | ASE RECALCULO           |                |                    |      |
|                                     |                            |                         |                |                    |      |
| Cond. General:                      |                            |                         |                |                    |      |
| Cond. General:<br>Títulos:          | Variable     Opes          | cripción                |                | Colu               | mnas |
| Cond. General:<br>Títulos:          | Variable ODes              | cripción                |                | Colu               | mnas |
| Cond. General:<br>Títulos:<br>Orden | Variable ODesi<br>Variable | cripción<br>Descripción | Ope.Relacional | Colu               | mnas |
| Cond. General:<br>Títulos:<br>Orden | ©Variable ODes<br>Variable | cripción<br>Descripción | Ope.Relacional | Colui              | mnas |
| Cond. General:<br>Títulos:<br>Orden | Variable ODesi             | cripción<br>Descripción | Ope.Relacional | Colui<br>Condición | mnas |
| Cond. General:<br>Títulos:<br>Orden | ©Variable ODes<br>Variable | cripción<br>Descripción | Ope.Relacional | Condición          | mnas |
| Cond. General:<br>Títulos:<br>Orden | Variable Opes              | cripción<br>Descripción | Ope.Relacional | Colu               | mnas |
| Cond. General:<br>Títulos:<br>Orden | Variable     Variable      | cripción<br>Descripción | Ope.Relacional | Condición          | mnas |
| Cond. General:<br>Títulos:<br>Orden | ©Variable ODesi            | cripción<br>Descripción | Ope.Relacional | Condición          | mnas |

En este caso se debe parametrizar el reporte iniciando con el consecutivo 1 que se asigna de forma automática, parametrizando un nombre en la casilla que se encuentra a la derecha del consecutivo, como se muestra en la imagen:

| Reportes dinámico  | s/plantilla              |          |
|--------------------|--------------------------|----------|
| Reporte:           | 601 BASE RECALCULO       |          |
|                    |                          |          |
| Selección de colun | nas                      |          |
| Consecutivo:       | 1 REPORTE BASE RECALCULO |          |
| Cond. General:     |                          |          |
| Títulos:           | Ouescripción             | Columnas |

Después de asignar un nombre al reporte, se selecciona el botón de "Columnas" con lo que se mostraran todas las columnas disponibles para elegir que se muestren en nuestro reporte, marcando la casilla superior de la ventana de "SELECCIÓN DE COLUMNAS" se seleccionaran todos los campos o se puede elegir los deseados:

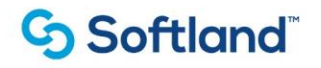

| $< \ll \gg >$                                                                                                    | 5 C 7                                                                                              | ŵ-∃ ≌ ⊵ (                                                                                                    | 요<br>(주 단 단                               | SQL SOF | TWARE          |           |          |
|----------------------------------------------------------------------------------------------------|----------------------------------------------------------------------------------------------------|----------------------------------------------------------------------------------------------------|-------------------------------------------|---------|----------------|-----------|----------|
| Reportes dinámicos                                                                                                    | /plantilla                                                                                         |                                                                                                    |                                           |         |                |           |          |
| Reporte: 601 BASE RECALCULO                                                                                                    |                                                                                                    |                                                                                                    |                                           |         |                |           |          |
| Selección de colum                                                                                                    | nas                                                                                                |                                                                                                    |                                           |         |                |           |          |
| Consecutivo:                                                                                                    | 1                                                                                                  | REPORTE BASE REC                                                                                                    | ALCULO                                    |         |                |           |          |
| Cond. General:                                                                                                    |                                                                                                    |                                                                                                    |                                           |         |                |           |          |
| Títulos:                                                                                                    |                                                                                                    | Operativita                                                                                                    |                                           |         |                |           | Columnas |
|                                                                                                    | Variable                                                                                           | Obescripcion                                                                                                    |                                           |         |                |           |          |
|                                                                                                    |                                                                                                    |                                                                                                    |                                           |         | -              |           |          |
|                                                                                                    |                                                                                                    |                                                                                                    |                                           |         | -              |           |          |
| Orden                                                                                                    | Variable                                                                                           |                                                                                                    | Descripción                               |         | Ope.Relacional | Condición |          |
|                                                                                                    | Variable                                                                                           | e                                                                                                    | Descripción                               | _       | Ope.Relacional | Condición | •        |
| Orden                                                                                                    | Variable                                                                                           | s                                                                                                    | Descripción                               |         | Ope.Relacional | Condición | <b>^</b> |
| Orden<br>SELECCIÓN DE                                                                                                    | Variable<br>COLUMNA                                                                                | <b>S</b><br>Descri                                                                                                    | Descripción<br>pción                      |         | Ope.Relacional | Condición | <b>^</b> |
| Orden SELECCIÓN DE Varial Orden                                                                                                    | Variable<br>COLUMNA:<br>ble                                                                        | S<br>Descri<br>01_CODIGO                                                                                                    | Descripción<br>pción                      |         | Ope.Relacional | Condición | A        |
| Orden SELECCIÓN DE Varial OL_CODIGO OL_NOMBRE                                                                                                    | Variable<br>COLUMNA:<br>ble                                                                        | S<br>Descri<br>01_CODIGO<br>02_NOMBRE                                                                                                    | Descripción<br>pción                      | Ĩ       | Ope.Relacional | Condición | A        |
| Orden  SELECCIÓN DE  Varial  D1_CODIGO  2_NOMBRE  0_02_NOMBRE  0_03_FECHA_IN                                                                                                    | Variable<br>COLUMNA<br>ble<br>GRESO                                                                | S<br>D1_CODIGO<br>02_NOMBRE<br>03_FECHA_INGRES                                                                                                    | Descripción<br>pción                      | ŕ       | Ope.Relacional | Condición |          |
| Orden SELECCIÓN DE Varial OI_CODIGO O2_NOMBRE O3_FECHA_INA O4_SOCIEDAD DAS LAB                                                                                                    | Variable<br>COLUMNA<br>ble<br>GRESO                                                                | Descript           D1_CODIGO           D2_NOMBRE           03_FECHA_INGRES           04_SOCIEDAD           04_DISOCIEDAD                                                                                   | Descripción<br>pción<br>O                 | i       | Ope.Relacional | Condición |          |
| Orden SELECCIÓN DE Varial O1_CODIGO O2_NOMBRE O3_FECHA_IN O4_SOCIEDAL O4_SOCIEDAL O5_DIAS_LAB O8_IN/20ESOC                                                                                                    | Variable<br>COLUMNA<br>ble<br>GRESO<br>O<br>ORADOS<br>S LABODALES                                  | S<br>D1_CODIGO<br>02_NOMBRE<br>03_FECHA_INGRES<br>04_SOCIEDAD<br>05_DIAS_LABORAD<br>05_DIAS_LABORAD                                                                                                    | Descripción<br>pción<br>O<br>OBALES       | ĺ       | Ope.Relacional | Condición |          |
| Orden SELECCIÓN DE Varial O1_CODIGO O2_NOMBRE O3_FECHA_IN O4_SOCIEDAE O5_DIAS_LAB O6_INGRESO3 O7_APORTES                                                                                                    | Variable<br>COLUMNA<br>ble<br>GRESO<br>O<br>ORADOS<br>5_LABORALES<br>AFP                           | S<br>D1_CODIGO<br>02_NOMBRE<br>03_FECHA_INGRES<br>04_SOCIEDAD<br>05_DIAS_LABORAD<br>06_INGRESOS_LAB<br>06_INGRESOS_LAB<br>07_APORES_AEP                                                                    | Descripción<br>pción<br>O<br>OS<br>ORALES |         | Ope.Relacional | Condición |          |
| Orden SELECCIÓN DE Varial O1_CODIGO O2_NOMBRE O3_FECHA_IN O4_SOCIEDAD O5_DIAS_LAB O5_DIAS_LAB O5_DIAS_ | Variable<br>COLUMNA<br>ble<br>GRESO<br>O<br>ORADOS<br>3_LABORALES<br>_AFP<br>EPS                   | S<br>Descri<br>D1_CODIGO<br>02_NOMBRE<br>03_FECHA_INGRES<br>04_SOCIEDAD<br>05_DIAS_LABORAD<br>06_INGRESOS_LAB<br>07_APORTES_AFP<br>08_APORTES_FPS                                                          | Descripción<br>pción<br>0<br>OS<br>ORALES |         | Ope.Relacional | Condición | ×        |
| Orden SELECCIÓN DE Varial D2_NOMBRE D3_FECHA_IN D4_SOCIEDAT D5_DIAS_LAB D6_INGRESOS D6_INGRESOS D6_APORTES D8_APORTES D8_APUCIE EC                                                                                                    | Variable<br>COLUMNA<br>ble<br>GRESO<br>O<br>ORADOS<br>S_LABORALES<br>_AFP<br>_EPS<br>_EPS<br>DBLIG | S<br>Descri<br>D1_CODIGO<br>02_NOMBRE<br>03_FECHA_INGRES<br>04_SOCIEDAD<br>05_DIAS_LABORAD<br>06_DIAS_LABORAD<br>06_INGRESOS_LAB<br>07_APORTES_EPS<br>08_APVOL_EOBLIG<br>09_APVOL_EOBLIG                   | Descripción<br>pción<br>O<br>OS<br>ORALES |         | Ope.Relacional | Condición | ×        |
| Orden  ELECCIÓN DE  Varial  D1_CODIGO  D2_NOMBRE  D3_FECHA_IN  D4_SOCIEDAD  D5_DIAS_LAB  D6_INGRESOS  D6_INGRESOS  D6_APVOL_FCC  10 TOPE VOI  10 TOPE VOI                                                                                                    | Variable<br>COLUMNA<br>ble<br>GRESO<br>DORADOS<br>S_LABORALES<br>_AFP<br>_EPS<br>DBLIG<br>L FOBLIG | S<br>Descri<br>D1_CODIGO<br>02_NOMBRE<br>03_FECHA_INGRES<br>04_SOCIEDAD<br>05_DIAS_LABORAD<br>05_DIAS_LABORAD<br>06_INGRESOS_LAB<br>07_APORTES_LAB<br>08_APORTES_EPS<br>09_APVOL_FOBLIG<br>10_TOPE_VOL_FOB | Descripción<br>pción<br>O<br>OS<br>ORALES |         | Ope.Relacional | Condición |          |

Una vez seleccionadas las columnas para el reporte, se da clic en el botón de "Aceptar":

# G Softland<sup>™</sup>

| Reportes dinámicos/pla<br>Reporte:                                                                                                 | 601 BASE RECALCULO                                                         |             |                |           |
|----------------------------------------------------------------------------------------------------|----------------------------------------------------------------------------|-------------|----------------|-----------|
| Reporte:                                                                                                    | 601 BASE RECALCULO                                                         |             |                |           |
|                                                                                                    |                                                                            |             |                |           |
| Selección de columnas                                                                                                    |                                                                            |             |                |           |
| Consecutivo:                                                                                                    | 1 REPORTE BASE RE                                                          | CALCULO     |                |           |
| Cond General:                                                                                                    |                                                                            |             |                |           |
| Títulos:                                                                                                    | 0                                                                          |             |                | Columnae  |
|                                                                                                    | Variable ODescripción                                                      |             |                | Cotunnias |
|                                                                                                    |                                                                            |             |                |           |
| Orden                                                                                                    | Variable                                                                   | Descripción | Ope.Relacional | Condición |
|                                                                                                    |                                                                            |             |                | ▲         |
| SELECCION DE CO                                                                                                    | UMNAS                                                                      |             |                |           |
| Variable                                                                                                    | Descr                                                                      | ipción      |                |           |
|                                                                                                    | 01_CODIGO                                                                  | <b>^</b>    |                |           |
| 2_NOMBRE                                                                                                    | 02_NOMBRE                                                                  |             |                |           |
| 3_FECHA_INGRE                                                                                                    | SO U3_FECHA_INGRES                                                         | 30          |                |           |
|                                                                                                    |                                                                            | 108         |                |           |
|                                                                                                    |                                                                            |             |                |           |
|                                                                                                    | 0010422300_110012303_2A                                                    | JOINALLO    |                | •         |
| Z APORTES AFE                                                                                                    | INT APORTES AFR                                                            |             |                |           |
| <ul> <li>6_INGRESOS_LA</li> <li>7_APORTES_AFF</li> <li>8_APORTES_EPS</li> </ul>                                                    | 07_APORTES_AFP                                                             |             |                |           |
| <ul> <li>6_INGRESOS_LA</li> <li>7_APORTES_AFF</li> <li>8_APORTES_EPS</li> <li>9_APVOL_EOBLIC</li> </ul>                            | 07_APORTES_AFP<br>08_APORTES_EPS<br>08_APVOL_EOBLIG                        |             | Asignar        |           |
| <ul> <li>8_INGRESOS_LA</li> <li>7_APORTES_AFF</li> <li>8_APORTES_EPS</li> <li>9_APVOL_FOBLIN</li> <li>0_TOPE_VOL_FOBLIN</li> </ul> | 07_APORTES_AFP<br>08_APORTES_EPS<br>09_APVOL_FOBLIG<br>BLIG 10_TOPE_VOL_FO | 3LIG 🗸      | Asignar        |           |

Con esta acción se cierra la ventana "SELECCIÓN DE COLUMNAS" y se mostraran en el bloque inferior de la opción de Reportes Dinámicos las columnas seleccionadas, se procede a guardar los cambios dando clic en el botón de "Grabar":

### Softland<sup>®</sup>

| Acción 🖣 Editar Regi         | istro Consultar 🏲 Ayuda        |                      |                                       |           |  |  |  |  |  |
|------------------------------|--------------------------------|----------------------|---------------------------------------|-----------|--|--|--|--|--|
| SQL SOFTWARE                 |                                |                      |                                       |           |  |  |  |  |  |
| Reportes dinámicos/plantilla |                                |                      |                                       |           |  |  |  |  |  |
| Reporte:                     | BASE RECA                      | LCULO                |                                       |           |  |  |  |  |  |
|                              |                                |                      |                                       |           |  |  |  |  |  |
| Selección de col             | umnas                          |                      |                                       |           |  |  |  |  |  |
| Consecutivo:                 | 1 REPORTE E                    | BASE RECALCULO       |                                       |           |  |  |  |  |  |
| Cond. General:               |                                |                      |                                       |           |  |  |  |  |  |
| Títulos:                     | Títulos: Odescripción Columnas |                      |                                       |           |  |  |  |  |  |
| Orden                        | Variable                       | Descripción          | Ope.Relacional                        | Condición |  |  |  |  |  |
| 20                           | 20_VALOR_EXENTO_25             | 19_VALOR_EXENTO_25   | · · · · · · · · · · · · · · · · · · · |           |  |  |  |  |  |
| 21                           | 21_TOT_REXYDED                 | 20_TOT_REXYDED       |                                       |           |  |  |  |  |  |
| 22                           | 22_VALOR_40                    | 22_VALOR_40          |                                       |           |  |  |  |  |  |
| 23                           | 23_DEP_ADC                     | 23_DEP_ADC           |                                       |           |  |  |  |  |  |
| 24                           | 24_BASE_GRAVABLE               | 24_BASE_GRAVABLE     |                                       |           |  |  |  |  |  |
| 25                           | 25_PROMEDIO_GRAVABLE           | 25_PROMEDIO_GRAVABLE |                                       |           |  |  |  |  |  |
| 26                           | 26_METODO_ANTERIOR             | 26_METODO_ANTERI     |                                       |           |  |  |  |  |  |
| 27                           | 27_NUEVO_METODO                | 27_NUEVO_METODO      |                                       |           |  |  |  |  |  |
| 28                           | 28_PORCENTAJE_ANTERIC          | 28_PORCENTAJE_ANTERI |                                       |           |  |  |  |  |  |
| 29                           | 29_NUEVO_PORCENTAJE            | 29_NUEVO_PORCENTAJE  |                                       |           |  |  |  |  |  |
|                              |                                | Generar              | Asignar                               |           |  |  |  |  |  |

Para que se ejecute el reporte se da clic en el botón de "Generar"

Debido a que es un reporte que presenta los valores para realizar el recalculo de retención por empleado en este caso se generaría la sabana de datos de todos los empleados liquidados en el proceso 300 lo que podría demorar un poco su generación, en este caso es recomendable aplicar filtros por alguna de las filas, como por ejemplo se puede filtrar por sociedad utilizando los diferentes operadores relacionales como se muestra en la siguiente imagen:

### Softland

| 1                  | < ≫                                             |                                                                                                    | ବ ତା ମାନ କରୁ ସେଥି ସେଥି ସେଥି ସେଥି ସେଥି ସେଥି ସେଥି ସେଥି                                                                                                    | OFTWARE        |                   |      |
|--------------------|-------------------------------------------------|----------------------------------------------------------------------------------------------------|----------------------------------------------------------------------------------------------------|----------------|-------------------|------|
| Reportes           | dinámi                                          | cos/plantilla                                                                                                    |                                                                                                    |                |                   |      |
| Report             | e:                                              | 601 BASE REC                                                                                                    | ALCULO                                                                                                    |                |                   |      |
| Selecció           | n de coli                                       | umnas                                                                                                    |                                                                                                    |                |                   |      |
| Consec             | cutivo:                                         | 1 REPORTE                                                                                                    | BASE RECALCULO                                                                                                    |                |                   |      |
|                    |                                                 |                                                                                                    |                                                                                                    |                |                   |      |
| Cond. (            | General:                                        |                                                                                                    |                                                                                                    |                | Colu              | mnae |
| Cond. (<br>Títulos | General:                                        | €Variable O                                                                                                    | Jescripción                                                                                                    | One Belasiand  | Colu              | mnas |
| Cond. (<br>Títulos | General:<br>:<br>Orden                          | ©Variable ○C<br>Variable                                                                                                    | Descripción<br>Descripción                                                                                                    | Ope.Relacional | Colu<br>Condición | mnas |
| Cond. (<br>Títulos | General:<br>:<br>Orden                          | Variable OE<br>Variable<br>01_CODIGO                                                                                                    | Descripción Descripción 01_CODIGO 02_NOMBRE                                                                                                    | Ope.Relacional | Colu<br>Condición | mnas |
| Cond. (<br>Títulos | General:<br>Orden 1 2 3                         | Variable Variable 01_CODIGO 02_NOMBRE 03 FECHA INGRESO                                                                                                    | Descripción Descripción 01_CODIGO 02_NOMBRE 03_EECHA_INGRESO                                                                                                    | Ope.Relacional | Colu<br>Condición | mnas |
| Cond. (<br>Títulos | General:<br>Orden<br>1<br>2<br>3<br>4           | Variable OE<br>Variable<br>01_CODIGO<br>02_NOMBRE<br>03_FECHA_INGRESO<br>04_SOCIEDAD                                                                             | Descripción  O1_CODIGO  O2_NOMBRE  O3_EECHA_INGRESO  O4_SOCIEDAD                                                                                                    | Ope.Relacional | Colu<br>Condición | mnas |
| Cond. (<br>Títulos | General:<br>Orden<br>1<br>2<br>3<br>4<br>5      | Variable OC<br>Variable<br>01_CODIGO<br>02_NOMBRE<br>03_FECHA_INGRESO<br>04_SOCIEDAD<br>05_DIAS_LABORADOS                                                        | Descripción Descripción 01_CODIGO 02_NOMBRE 03_EECHA_INGRESO 04_SOCIEDAD 05_DIAS_LABURADOS                                                                                       | Ope.Relacional | Colu<br>Condición | mnas |
| Cond. (<br>Títulos | General:<br>Orden<br>1<br>2<br>3<br>4<br>5<br>8 | Variable Variable Variable 01_CODIGO 02_NOMBRE 03_FECHA_INGRESO 04_SOCIEDAD 05_DIAS_LABORADOS 08_INGRESOS_LABORALI                                               | Descripción           01_CODIGO           02_NOMBRE           03_EECHA_INGRESO           04_SOCIEDAD           05_DIAS_LABORADOS           500_INGRESOS_LABORALES                | Ope.Relacional | Colu<br>Condición | mnas |
| Cond. (<br>Títulos | General:<br>Orden 1 2 3 4 5 8 7                 | Variable Variable 01_CODIGO 02_NOMBRE 03_FECHA_INGRESO 04_SOCIEDAD 05_DIAS_LABORADOS 06_INGRESOS_LABORALI 07_APORTES_AFP                                         | Descripción Descripción 01_CODIGO 02_NOMBRE 03_EECHA_INGRESO 04_SOCIEDAD 05_DIAS_LABORADOS 506_INGRESOS_LABORALES 07_APORTES_AFP                                                 | Ope.Relacional | Colu<br>Condición | mnas |
| Cond. (<br>Títulos | Orden                                           | Variable Variable Variable 01_CODIGO 02_NOMBRE 03_FECHA_INGRESO 04_SOCIEDAD 05_DIAS_LABORADOS 06_INGRESOS_LABORALI 07_APORTES_AFP 08_APORTES_EPS                 | Descripción Descripción 01_CODIGO 02_NOMBRE 03_EECHA_INGRESO 04_SOCIEDAD 05_DIAS_LABORADOS 05_01AS_LABORADOS 05_01AS_LABORALES 07_APORTES_AFP 08_APORTES_EPS                     | Ope.Relacional | Colu<br>Condición | mnas |
| Cond. (<br>Títulos | Orden                                           | Variable Variable Variable 01_CODIGO 02_NOMBRE 03_FECHA_INGRESO 04_SOCIEDAD 05_DIAS_LABORADOS 06_INGRESOS_LABORALI 07_APORTES_AFP 08_APORTES_EPS 09_APVOL_FOBLIG | Descripción Descripción 01_CODIGO 02_NOMBRE 03_EECHA_INGRESO 04_SOCIEDAD 05_DIAS_LABORADOS 06_DIAS_LABORADOS 06_INGRESOS_LABORALES 07_APORTES_AFP 08_APORTES_EPS 09_APVOL_FOBLIG | Ope.Relacional | Colu<br>Condición | mnas |

En este caso el reporte generaría la información de los valores relacionados con el proceso de recalculo de retención en la fuente para todos los empleados de la sociedad 1, se da clic en el botón de generar, si es la primera vez que se generar el reporte y este no se descarga, validar que en el navegador que se desbloquee el permiso de ventanas emergentes.

Se descargará el archivo en formato Excel:

| A           | В                          | C                | D           | E                 | F                     | G              |           |
|-------------|----------------------------|------------------|-------------|-------------------|-----------------------|----------------|-----------|
| 1 01_CODIGO | 02_NOMBRE                  | 03_FECHA_INGRESO | 04_SOCIEDAD | 05_DIAS_LABORADOS | 06_INGRESOS_LABORALES | 07_APORTES_AFP | 08_APORTE |
| 2 00164     | MARIA ELIZABETH AGUILAR G  | 05/12/2016       |             | 1 36              | 0 50535824            | 1776200        |           |
| 3 00591     | VALENTINA MARIA BETANCO    | 06/04/2020       |             | 1 36              | 0 37555842            | 1363800        |           |
| 4 00771     | JESUS ANTONIO CANO VALE    | 10/07/1996       |             | 1 36              | 0 36544557            | 1331200        |           |
| 5 01314     | ALVARO CAVADIA HERNAND     | 05/05/2015       |             | 1 36              | 0 28187313            | 967300         |           |
| 6 02015     | LEONOR QUINTERO QUINTE     | 26/06/2012       |             | 1 36              | 0 22473167            | 749900         |           |
| 7 02905     | DANIELA ANDREA HENAO SA    | 06/02/2023       |             | 1 29              | 5 48469876            | 2203500        |           |
| 8 03355     | CARLOS EMILIO IDARRAGA T   | 20/02/2012       |             | 1 36              | 0 79210926            | 2145200        |           |
| 9 03429     | MARIO ALEXANDER IZAQUIT.   | 01/09/2012       |             | 1 36              | 0 114173190           | 5205400        |           |
| 10 03775    | NATALIA LONDOÑO PUERTA     | 16/09/2016       |             | 1 36              | 0 43166849            | 1540500        |           |
| 11 03862    | ARLY JACKELINE JEREZ JURAL | 18/01/2022       |             | 1 36              | 0 68944824            | 3169400        |           |
| 12 03893    | ANDERSON PAREJA OSORIO     | 18/01/2022       |             | 1 36              | 0 18031954            | 610300         |           |
| 13 04106    | WENDY ALEJANDRA MARIN      | 02/05/2019       |             | 1 36              | 0 28569273            | 977400         |           |
| 14 04493    | SANTIAGO ADOLFO MUÑOZ      | 03/10/2016       |             | 1 36              | 0 27525676            | 923600         |           |
| 15 04945    | DANIELA ORTIZ POSADA       | 03/11/2021       |             | 1 36              | 0 37798921            | 1378500        |           |
| 16 05086    | SALOME ACEVEDO ACOSTA      | 26/01/2023       |             | 1 30              | 5 55489275            | 2659400        |           |
| 17 05217    | INGRID JULIET DIAZ BERNAL  | 03/01/2023       |             | 1 32              | B 21622121            | 768400         |           |
| 18 05481    | SANTIAGO PEREZ HERRERA     | 05/10/2021       |             | 1 36              | 0 22903697            | 769100         |           |
| 19 05691    |                            | 04/06/2019       |             | 1 36              | 0 60475397            | 2497200        |           |
| 20 06917    |                            | 03/11/2021       |             | 1 36              | 0 36020017            | 1310400        |           |
|             | and the set of the set     | 10,100,10000     |             |                   | 0000105               | 001100         |           |
| < > sp      | readSneet                  |                  |             |                   |                       |                | •         |

# Softland<sup>®</sup>

| A H           | I               | J                  | К                      | L                       | М                    | N                | 0           |
|---------------|-----------------|--------------------|------------------------|-------------------------|----------------------|------------------|-------------|
| 1 APORTES_EPS | 09_APVOL_FOBLIG | 10_TOPE_VOL_FOBLIG | 11_TOPE_ANUAL_VOL_FOBL | 12_INGRESOS_CONST_RENT/ | 13_AFC_Y_VOLUNTARIOS | 14_Meses_Totales | 15_PROM_MEN |
| 2 1776200     | 0               | 12633956           | 106030000              | 46983424                | 0                    | 13               |             |
| 3 1363800     | 0               | 9388961            | 106030000              | 34828242                | 0                    | 13               |             |
| 4 1331200     | 0               | 9136139            | 106030000              | 33882157                | 0                    | 13               |             |
| 5 967300      | 0               | 7046828            | 106030000              | 26252713                | 0                    | 13               |             |
| 6 749800      | 0               | 5618292            | 106030000              | 20973467                | 0                    | 13               |             |
| 7 1886900     | 0               | 12117469           | 106030000              | 44379476                | 0                    | 10               |             |
| 8 2049600     | 0               | 19802732           | 106030000              | 75016126                | 12761117             | 13               |             |
| 9 4164000     | 0               | 28543298           | 106030000              | 104803790               | 0                    | 13               |             |
| 10 1540500    | 0               | 10791712           | 106030000              | 40085849                | 0                    | 13               |             |
| 11 2535200    | 0               | 17236206           | 106030000              | 63240224                | 0                    | 13               |             |
| 12 610200     | 0               | 4507989            | 106030000              | 16811454                | 0                    | 13               |             |
| 13 977400     | 0               | 7142318            | 106030000              | 26614473                | 0                    | 13               |             |
| 14 923600     | 0               | 6881419            | 106030000              | 25678476                | 0                    | 13               |             |
| 15 1378400    | 0               | 9449730            | 106030000              | 35042021                | 0                    | 13               |             |
| 16 2132500    | 0               | 13872319           | 106030000              | 50697375                | 0                    | 10               |             |
| 17 768400     | 0               | 5405530            | 106030000              | 20085321                | 0                    | 11               |             |
| 18 769100     | 0               | 5725924            | 106030000              | 21365497                | 0                    | 13               |             |
| 19 2205600    | 0               | 15118849           | 106030000              | 55772597                | 0                    | 13               |             |
| 20 1310400    | 0               | 9005004            | 106030000              | 33399217                | 0                    | 13               |             |
| Isheards      | host            | 0057000            | 400000000              | 0000005                 | ^                    |                  |             |
| < > spreads   | +               |                    |                        | ٩                       |                      |                  | 4           |

| 4                 | Р            | Q                       | R                       | S               | T                  | U              | V             |
|-------------------|--------------|-------------------------|-------------------------|-----------------|--------------------|----------------|---------------|
| 1 IAL_ANT_        | 16_APVOL_MES | 17_CERTIFICADO_VIVIENDA | 18_CERTIFICADO_SALUD_PR | 19_DEPENDIENTES | 20_VALOR_EXENTO_25 | 21_TOT_REXYDED | 22_Valor_40 2 |
| 2 3614110         | 0            | 0                       | 0                       | 0               | 903527             | 903527         | 1445644       |
| 3 2679096         | i 0          | 0                       | 0                       | 0               | 669774             | 669774         | 1071638       |
| 4 2606320         | 0            | 0                       | 0                       | 0               | 651580             | 651580         | 1042528       |
| 5 2019439         | 0            | 0                       | 0                       | 0               | 504860             | 504860         | 807776        |
| 6 1613344         | 0            | 0                       | 0                       | 0               | 403336             | 403336         | 645337        |
| 7 4482775         | 0            | 0                       | 0                       | 0               | 1120694            | 1120694        | 1793110       |
| 8 5770471         | . 981624     | 0                       | 0                       | 0               | 1197212            | 2178836        | 2308188       |
| 9 8061830         | 0            | 0                       | 0                       | 878255          | 1795894            | 2674149        | 3224732       |
| 10 3083527        | 0            | 0                       | 0                       | 0               | 770882             | 770882         | 1233411       |
| 4864633           | 0            | 0                       | 0                       | 0               | 1216158            | 1216158        | 1945853       |
| 12 1293189        | 0            | 0                       | 0                       | 0               | 323297             | 323297         | 517276        |
| 13 2047267        | 0            | 0                       | 0                       | 0               | 511817             | 511817         | 818907        |
| 14 1975267        | 0            | 0                       | 0                       | 0               | 493817             | 493817         | 790107        |
| 15 2695540        | 0            | 0                       | 0                       | 0               | 673885             | 673885         | 1078216       |
| <b>16</b> 4984993 | 0            | 0                       | 0                       | 0               | 1246248            | 1246248        | 1993997       |
| 17 1837632        | 0            | 0                       | 0                       | 0               | 459408             | 459408         | 735053        |
| 18 1643500        | 0            | 0                       | 0                       | 0               | 410875             | 410875         | 657400        |
| 19 4290200        | 0            | 0                       | 0                       | 0               | 1072550            | 1072550        | 1716080       |
| 20 2569171        | . 0          | 0                       | 0                       | 0               | 642293             | 642293         | 1027668       |
| < >               | spreadSheet  | -                       | 0                       | 0               |                    | E00040         |               |

|             | W           | X                | Y                    | Z                  | AA              | AB                     | AC                  | AD |
|-------------|-------------|------------------|----------------------|--------------------|-----------------|------------------------|---------------------|----|
| 1           | 23_DEP_ADC  | 24_BASE_GRAVABLE | 25_PROMEDIO_GRAVABLE | 26_METODO_ANTERIOR | 27_NUEVO_METODO | 28_PORCENTAJE_ANTERIOR | 29_NUEVO_PORCENTAJE |    |
| 2 1         | 0           | 2710582          | 2710582              | 2                  | 2               | 0                      | 0                   |    |
| 33          | 0           | 2009322          | 2009322              | 2                  | 2               | 0                      | 0                   |    |
| <b>4</b> 3  | 0           | 1954740          | 1954740              | 2                  | 2               | 0                      | 0                   |    |
| 5 6         | 0           | 1514580          | 1514580              | 2                  | 2               | 0                      | 0                   |    |
| 6 7         | 0           | 1210008          | 1210008              | 2                  | 2               | 0                      | 0                   |    |
| 7)          | 0           | 3362082          | 3362082              | 2                  | 2               | 0                      | 0                   |    |
| 83          | 0           | 3591635          | 3591635              | 2                  | 2               | 0                      | 0                   |    |
| 9 2         | 0           | 5387681          | 5387681              | 2                  | 2               | 4,93                   | 4,79                |    |
| 10 1        | 0           | 2312645          | 2312645              | 2                  | 2               | 0                      | 0                   |    |
| <b>11</b> 3 | 0           | 3648474          | 3648474              | 2                  | 2               | 0                      | 0                   |    |
| 12 5        | 0           | 969892           | 969892               | 2                  | 2               | 0                      | 0                   |    |
| 13 7        | 0           | 1535450          | 1535450              | 2                  | 2               | 0                      | 0                   |    |
| 14 7        | 0           | 1481451          | 1481451              | 2                  | 2               | 0                      | 0                   |    |
| 15 5        | 0           | 2021655          | 2021655              | 2                  | 2               | 0                      | 0                   |    |
| 16 7        | 0           | 3738744          | 3738744              | 2                  | 2               | 0                      | 0                   |    |
| <b>17</b> 3 | 0           | 1378224          | 1378224              | 2                  | 2               | 0                      | 0                   |    |
| 18 )        | 0           | 1232625          | 1232625              | 2                  | 2               | 0                      | 0                   |    |
| 19 )        | 0           | 3217650          | 3217650              | 2                  | 2               | 0                      | 0                   |    |
| 20 3        | 0           | 1926878          | 1926878              | 2                  | 2               | 0                      | 0                   |    |
| <b>01</b>   |             | 1770010          | 1770010              |                    |                 | 0                      |                     |    |
| 4           | spreadSheet | +                |                      |                    | •               |                        |                     |    |

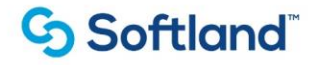

Si se desea, se puede filtrar por cualquiera de los campos con los que cuenta el reporte. Por ejemplo, se podría filtrar por empleado así:

- Ubicarse en campo a filtrar
- Seleccionar operador (=,>,<,IN, etc)
- Ingresar campo de condición (código del empleado para este caso)
- Guardar (F10)
- Generar Excel.